### Web booking - Simulator

In the top-right corner it is possible to login or create a new account.

This is the overview of the web booking. Select the course, simulator or other venue type in the drop-down menu.

The information of the tee times are displayed on the right-hand side and are connected to the tee time categories, which will be covered later.

#### Sweetspot. Sweetspot Academy

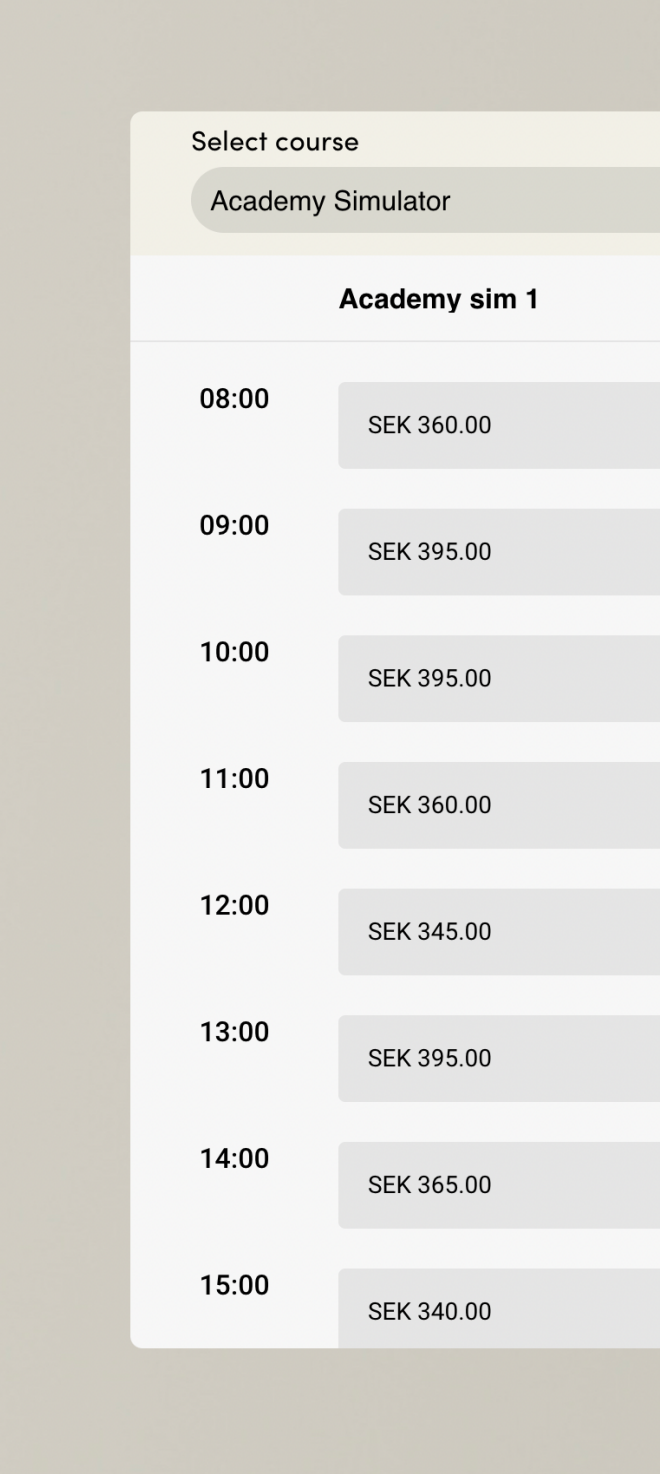

Language: English Svenska Log in / Create account

| Previous    | Select da Wednesda | y<br>ay 21 December | > Next        |             |               |             |
|-------------|--------------------|---------------------|---------------|-------------|---------------|-------------|
|             | Academy sim 2      |                     | Academy sim 3 |             | Academy sim 4 |             |
| <u>Open</u> | SEK 360.00         | <u>Open</u>         | SEK 360.00    | <u>Open</u> | SEK 360.00    | <u>Open</u> |
| <u>Open</u> | SEK 395.00         | <u>Open</u>         | SEK 395.00    | <u>Open</u> | SEK 395.00    | <u>Open</u> |
| <u>Open</u> | SEK 395.00         | <u>Open</u>         | SEK 395.00    | <u>Open</u> | SEK 395.00    | <u>Open</u> |
| <u>Open</u> | SEK 360.00         | <u>Open</u>         | SEK 360.00    | <u>Open</u> | SEK 360.00    | <u>Open</u> |
| <u>Open</u> | SEK 345.00         | <u>Open</u>         | SEK 345.00    | <u>Open</u> | SEK 345.00    | <u>Open</u> |
| <u>Open</u> | SEK 395.00         | <u>Open</u>         | SEK 395.00    | <u>Open</u> | SEK 395.00    | <u>Open</u> |
| <u>Open</u> | SEK 365.00         | <u>Open</u>         | SEK 365.00    | <u>Open</u> | SEK 365.00    | <u>Open</u> |
| <u>Open</u> | SEK 340.00         | <u>Open</u>         | SEK 340.00    | <u>Open</u> | SEK 340.00    | <u>Open</u> |
|             |                    | Powered             | by<br>ispot.  |             |               |             |

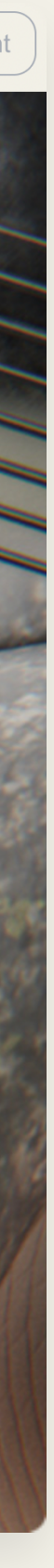

### Web booking - Golf Club

Once logged in, the available tee times are displayed. If the tee time category is blocked, it will show as grey and include the information connected to the tee time category.

#### Sweetspot. Sweetspot Academy

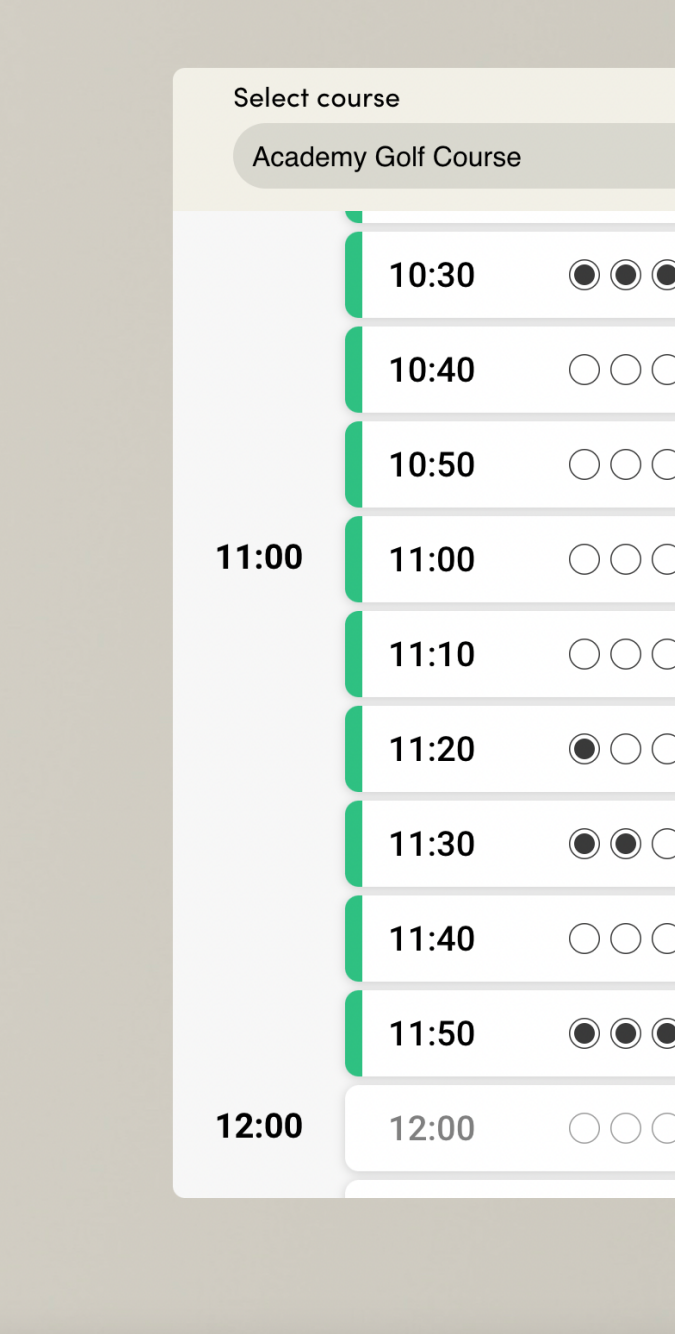

Language: English Svenska

| -7      |                                     |             |         |
|---------|-------------------------------------|-------------|---------|
|         |                                     |             |         |
|         | Select day                          |             |         |
|         | Previous 🔇 Wednesday 1 March > Next |             |         |
| $\odot$ | <b>†</b> 9.9 <b>†</b> 9.4 <b>*</b>  | <u>Open</u> | 385kr   |
| 00      |                                     | <u>Open</u> | 370kr   |
| 00      |                                     | <u>Open</u> | 365kr   |
| 00      |                                     | <u>Open</u> | 370kr   |
| 00      |                                     | <u>Open</u> | 350kr   |
| 00      | 9.9                                 | <u>Open</u> | 340kr   |
| 00      |                                     | <u>Open</u> | 340kr   |
| 00      |                                     | <u>Open</u> | 330kr   |
| $\odot$ | • 9.4 • 6.5 <b>}</b>                | <u>Open</u> | 330kr   |
| 00      |                                     | Competition | 345kr   |
|         |                                     |             | Mar Bar |

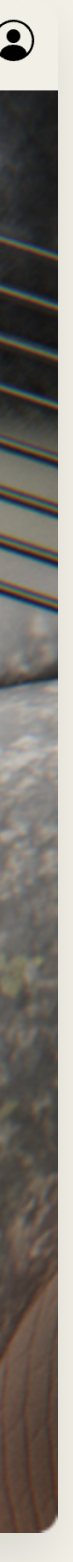

### **Creating an account**

The sign-up process for web booking is very straightforward. Click on the "Log in/ Create Account" button -> create account

| E-mail                                      |                                 |   |
|---------------------------------------------|---------------------------------|---|
|                                             |                                 | - |
| Password - minimum 6 ch                     | naracters                       | Ο |
| First name                                  |                                 |   |
|                                             |                                 |   |
|                                             |                                 |   |
| Last name                                   |                                 |   |
| Last name                                   |                                 |   |
| Last name<br>Phone number                   |                                 |   |
| Last name<br>Phone number                   | terms and conditions            |   |
| Last name Phone number I accept Sweetspot's | terms and<br>conditions         |   |
| Last name Phone number I accept Sweetspot's | terms and<br>conditions<br>Next |   |
| Last name Phone number I accept Sweetspot's | terms and<br>conditions<br>Next |   |

### Simulator booking

When booking a simulator, it is possible to select multiple simulators as well as multiple slots (e.g. 2 simulators 2 hours)

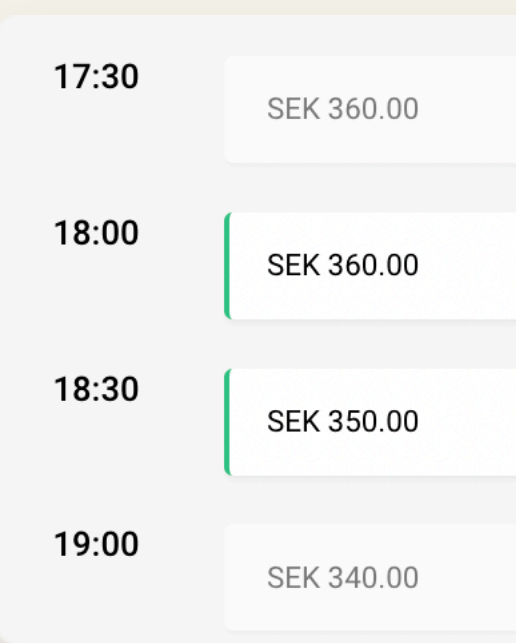

# Golf Club booking

When booking a tee time at a golf club, select the amount of free slots and add the users.

| <u>Open</u> | SEK 360.00 | <u>Open</u> | SEK 360.00 | <u>Open</u> | SEK 360.00 | <u>Open</u> |
|-------------|------------|-------------|------------|-------------|------------|-------------|
|             |            |             |            |             | (          |             |
| <u>Open</u> | SEK 360.00 | <u>Open</u> | SEK 360.00 | <u>Open</u> | SEK 360.00 | <u>Open</u> |
|             |            |             |            |             |            |             |
| <u>Open</u> | SEK 350.00 | <u>Open</u> | SEK 350.00 | <u>Open</u> | SEK 350.00 | <u>Open</u> |
|             |            |             |            |             |            |             |
| <u>Open</u> | SEK 340.00 | <u>Open</u> | SEK 340.00 | <u>Open</u> | SEK 340.00 | <u>Open</u> |

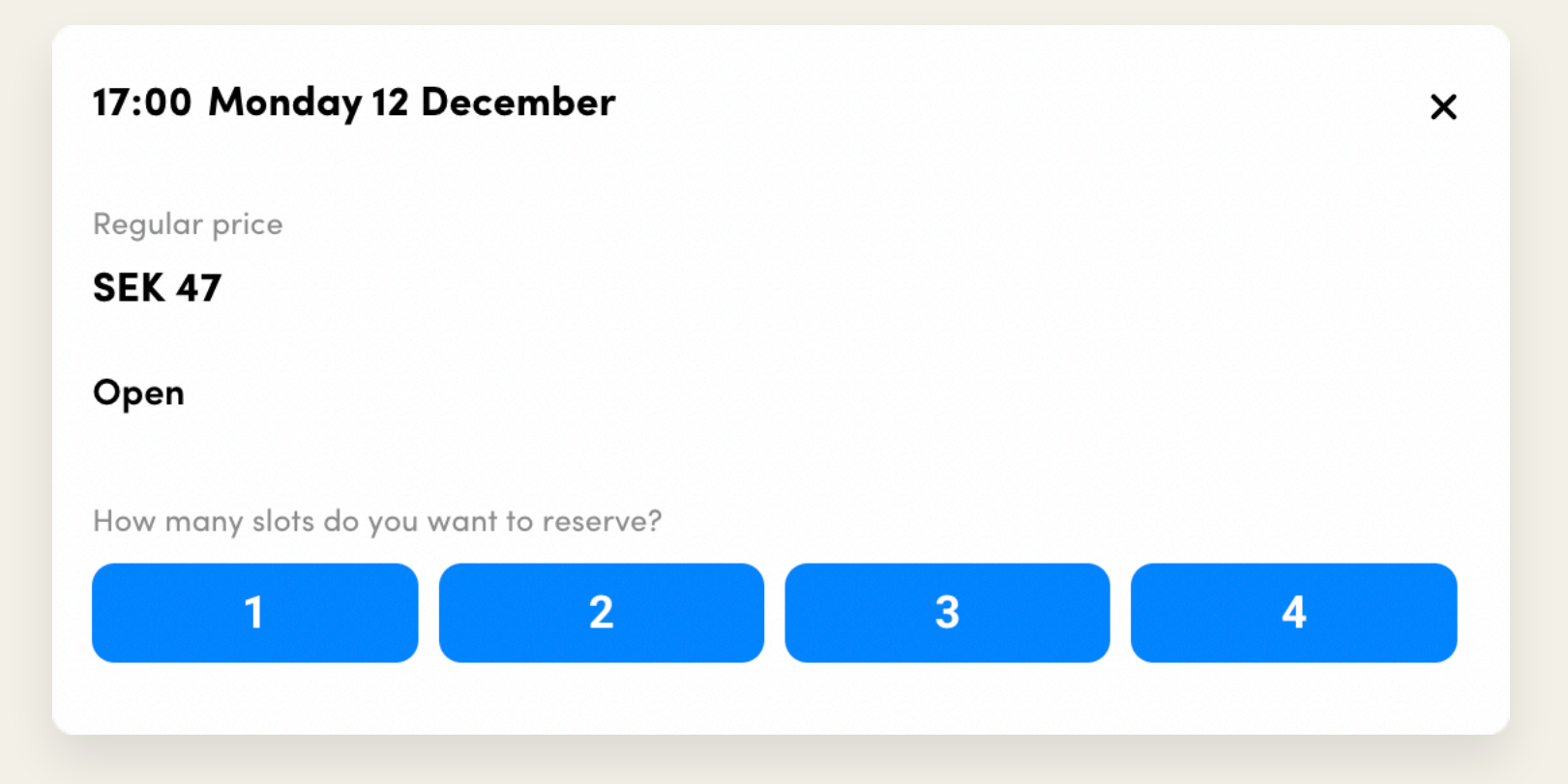

## Web booking clarification

The web booking is built for bookings only.

The following features are only available in the app:

- Personal information
- Upcoming bookings
- Past bookings
- Notifications
- Notify their arrival

The user can log in with the same credentials provided when creating the account on the web. QR pic to appstore / google?